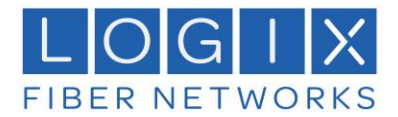

## Process to Save Contacts and Chat History in the Mobility App and User Portal

## Contents

| Print or Save Contacts from the User Portal             | 2 |
|---------------------------------------------------------|---|
| Save Chat History from the Desktop Mobility Application | 5 |

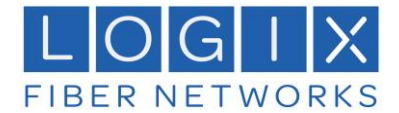

## Print or Save Contacts from the User Portal

Step 1. Login to the User Portal <u>https://myphone.mylogix.com</u>

| Us<br>If lo<br>"<br>Exa | sername must be in email format:<br>ogging in Admin use email address<br>If logging in as User use:<br>"Phone Number"@MyLogix.Com<br>imple: 4445551234@MyLogix.Com |           |
|-------------------------|----------------------------------------------------------------------------------------------------|-----------|
| My                      | Cloud Services Portal                                                                                                    |           |
| Username                |                                                                                                    |           |
| 1                       |                                                                                                    |           |
|                         | Sign in                                                                                                    | $\supset$ |
|                         |                                                                                                    |           |

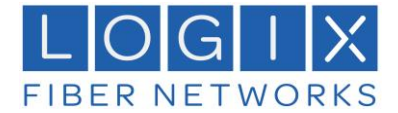

Step 2. Select "View all Features."

| X Cloud Services Portal - Google Chrome         |                                                   |                                        |                                                                            |   |            |                        |                        |                                    | - a ×       |
|-------------------------------------------------|---------------------------------------------------|----------------------------------------|----------------------------------------------------------------------------|---|------------|------------------------|------------------------|------------------------------------|-------------|
| myphone.mylogix.com/dashboard                   |                                                   |                                        |                                                                            |   |            |                        |                        |                                    |             |
|                                                 |                                                   |                                        |                                                                            | ( | ٩          |                        |                        | i <b></b>                          | ·           |
| LOGIX<br>FIBER NETWORKS                         | JT VP59                                           |                                        | Voicemail 0                                                                |   | Call Logs  |                        |                        |                                    |             |
| User Services                                   | Logix Communications<br>Enterprise ID: 2100003887 | Portal Login Username:                 | Voicemail                                                                  |   | All Calls  |                        | All Calls              | Today                              |             |
| (3161)                                          | 2950 N Loop W STE 900<br>HOUSTON TX 77092         | E911 Address:<br>2950 N Loop W STE 900 | No recent voicemails                                                       |   | Direction  | Caller ID              | Phone                  | Date                               | Time        |
| Admin Tools                                     |                                                   | HOUSTON, TX 77092                      |                                                                            |   | Out        | Gate 3132<br>GV VVX501 |                        | 7/15/2022                          | 03:37:16 PM |
| Dashboard  Locations & Groups  Services & Users | View Profile                                      |                                        | Voicemail Settings Manage Greetings Reset Voicemail Pin<br>Message Deposit |   |            |                        |                        |                                    |             |
| Trunking  Enterprise Settings  Decuments        | Contact Directory 3                               | Upleed Contexts Add Contact            | Basic Features                                                             |   |            |                        |                        |                                    |             |
| Contact Directory                               | Name Phone Nu                                     | mber                                   | Anonymous Call Rejection i                                                 |   |            |                        |                        |                                    |             |
| WebEx                                           | JT Coll                                           |                                        | Caller ID i                                                                | • |            |                        |                        |                                    |             |
|                                                 | JT work                                           |                                        | Call Waiting #<br>Connected Line ID Restrictions #                         |   |            |                        |                        |                                    |             |
|                                                 | Sam Cell                                          |                                        | Do Not Disturb i                                                           |   |            |                        |                        |                                    |             |
|                                                 |                                                   |                                        | Outbound Caller ID Block i                                                 |   |            |                        |                        |                                    |             |
|                                                 | Applications                                      |                                        | Vex All Features                                                           |   |            | Select "V              | fiew All Features      | -                                  |             |
|                                                 | No applicat                                       | ions are available.                    |                                                                            |   |            |                        | View All Call Logs & I | Details                            |             |
|                                                 |                                                   |                                        |                                                                            |   |            |                        |                        |                                    |             |
|                                                 |                                                   |                                        | V19.1.24                                                                   |   | <b>*</b> 1 |                        |                        | ED 44 *                            | - 3:51 PM   |
| • ~ • • •                                       | <u>••</u> •• •• ••                                |                                        |                                                                            |   | 🖵 Rai      | in off and on          | ~ <mark>-</mark> • •   | - 4 <u>∓</u> 1 (40) <mark>(</mark> | 7/15/2022 🗟 |

Step 3. Click Enterprise Directory Carrot

| X Cloud Services Portal - Google Chrome |                                           |                                            | - a ×                |
|-----------------------------------------|-------------------------------------------|--------------------------------------------|----------------------|
| myphone.mylogix.com/iframe_page/M       | iP_SUBSCRIBER/2100003887-29/              |                                            |                      |
|                                         |                                           |                                            | 41 mm                |
|                                         |                                           | a ,                                        | n,                   |
| LOGIX                                   |                                           |                                            | E0)                  |
| FIBER NETWORKS                          | Deefle                                    |                                            |                      |
|                                         | Prome<br>De-Rie                           |                                            | VIEW/EDIT            |
| User Services                           | Frome                                     | ON/OFF                                     | MEMEDIT              |
|                                         | Annumeus Cell Palastian                   | ONOFF                                      | VIEW/EDIT            |
| (3161)<br>Hosted PSX Seat               | Anonymous can rejection                   | OFF                                        |                      |
|                                         | Call Black                                | 017                                        |                      |
| Admin Tools                             | Call Diock                                | OFF                                        | -                    |
| Dashboard                               | Caller ID                                 | OF                                         |                      |
|                                         | Call Transfer                             | OFF                                        |                      |
| V Locations & Groups                    | Call Marking                              | 01                                         | -                    |
| Dn Services & Users                     | Call Watching                             | UN                                         | 2                    |
| # Trunking                              | Consolitate Bridge                        | OFF                                        | -                    |
| L Enterprise Settings                   | Connected Line Identification Restriction | OFF                                        |                      |
| m Cherpise Settings                     | Custom Ringback Oser                      | 017                                        |                      |
| ☐ Documents                             | Do Not Disturb                            | OFF                                        | P                    |
| Contact Directory                       | Hoteling Guest                            | OFF                                        |                      |
| WebEy                                   | Hoteling host                             | OFF                                        |                      |
| a more                                  | Music On Hold                             | UN OFF                                     |                      |
|                                         | Outbound Caller ID Block                  | OFF                                        |                      |
|                                         | Pre-Alerting Announcement                 | OFF                                        |                      |
|                                         | Priority Alert                            |                                            |                      |
|                                         | Privacy<br>0.1                            | 077                                        |                      |
|                                         | Selective Call Acceptance                 | OFF                                        |                      |
|                                         | Speed Dial                                | ONIOFF                                     | NEW FOIT             |
|                                         | Forwarding                                | ON/OFF                                     | VIEW/EDIT            |
|                                         | Call Forwarding                           | orr                                        |                      |
|                                         | Call Forwarding Selective                 | OFF                                        |                      |
|                                         | Find Me – Simultaneous Ring               | UH                                         |                      |
|                                         | Find Me – Sequential King                 |                                            |                      |
|                                         | Push to Talk                              | Select the drop down arrow for "Enterprise | WEWEDIT              |
|                                         | Messaging<br>Melaamell                    | Directory".                                | VIEW/EDIT            |
|                                         | Voicemail<br>Distribution List            |                                            |                      |
|                                         | Distribution List                         |                                            | P                    |
|                                         | Nobility                                  |                                            | VIEW/EDIT            |
|                                         | Amerikara                                 |                                            | VIEW/EDIT            |
|                                         | Hear Sanvinas                             | ON/OFF                                     | VIEW/EDIT            |
|                                         | Entermine Directory                       | ONOFF                                      |                      |
|                                         | Line Schodule                             | 01                                         |                      |
| 📲 R 🦓                                   | i 🕫 🖬 💽 💽 📓 🖉 🚥 🔽 関                       | 👫 Rain off and on \land 📥 🖡 🚧 👔            | 이 (44) 👬 📖 3:55 PM 🤤 |

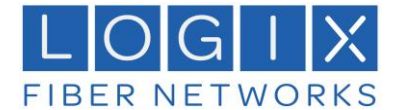

Step 4. Click Enterprise Directory Summary

| LOGIX                   | User Services                                                                                                    | top             |                          |                                       |  |
|-------------------------|----------------------------------------------------------------------------------------------------|-----------------|--------------------------|---------------------------------------|--|
| FIBER NETWORKS          | Enterprise Direc                                                                                                    | tory            |                          |                                       |  |
| User Services           | Enterprise Directo                                                                                                    | ry Summary      | rprise Directory Details |                                       |  |
| (3161)<br>Roder PBX See | Name                                                                                                    | Phone<br>Number | Extension Depa           |                                       |  |
| Admin Tools             | -                                                                                                    | 1               |                          | Select "Enterprise Directory Summary" |  |
| I Dashboard             |                                                                                                    | <u> </u>        |                          |                                       |  |
| Q Locations & Groups    |                                                                                                    |                 | _                        | 2100003687-<br>14                     |  |
| Dn Services & Users     | i de la companya de la companya de la | l.              |                          | 2100003887-<br>15                     |  |
| Trunking                | -                                                                                                    |                 |                          | 2100003887-                           |  |
| 🛓 Enterprise Settings   |                                                                                                    | 1               |                          | 2100003887-                           |  |
| Documents               | 4                                                                                                    |                 |                          | 17                                    |  |
| Contact Directory       | 4                                                                                                    |                 |                          | 19                                    |  |
| WebEx                   |                                                                                                    |                 |                          | 2100003887-<br>20                     |  |
|                         |                                                                                                    |                 |                          | 2100003887-<br>24                     |  |
|                         |                                                                                                    |                 | 3500                     | 2100003887-<br>11                     |  |
|                         |                                                                                                    |                 | 3506                     | 2100003887-<br>11                     |  |
|                         |                                                                                                    |                 | 0511                     | 2100003887-<br>11                     |  |
|                         |                                                                                                    |                 | 3532                     | 2100003887-<br>11                     |  |
|                         |                                                                                                    |                 | 3557                     | 2100003887-<br>11                     |  |
|                         |                                                                                                    |                 | 2011                     | 2100003887-<br>12                     |  |
|                         |                                                                                                    |                 | 2012                     | 2100003887-<br>12                     |  |
|                         |                                                                                                    |                 | 2016                     | 2100003887-<br>12                     |  |
|                         | d and a second                                                                                                    |                 | 8080                     | 2100003887-<br>08                     |  |
|                         |                                                                                                    |                 | 2000                     | 2100003887-                           |  |
|                         |                                                                                                    |                 |                          |                                       |  |
|                         |                                                                                                    |                 |                          |                                       |  |

**Step 5.** Select "Print" To Print or Save the Enterprise Directory. A pop-up window will display giving the option to either save or print the directory list.

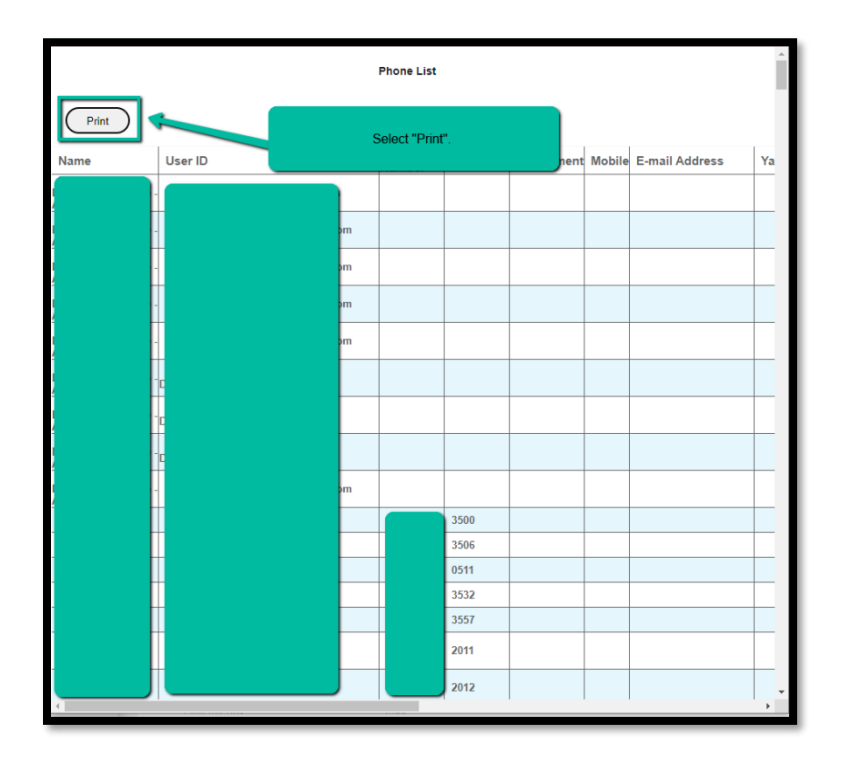

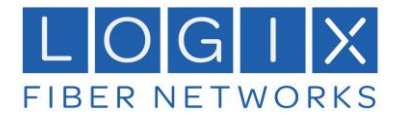

## Save Chat History from the Desktop Mobility Application

| Step | <b>1.</b> Log | in with | the Desl | ktop app | olication | to perform | n this step. |
|------|---------------|---------|----------|----------|-----------|------------|--------------|
|      |               |         |          |          |           |            |              |

| 🗙 Logix Mobility | _         | × |
|------------------|-----------|---|
| File Edit        |           |   |
|                  |           |   |
| @my              | logix.com |   |
| Password         |           |   |
| Siç              | in In     |   |
| Save login       |           |   |
| 22.9.8.366       |           | ŵ |

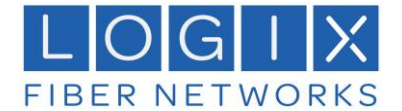

Step 2. Select the "Chat" Icon

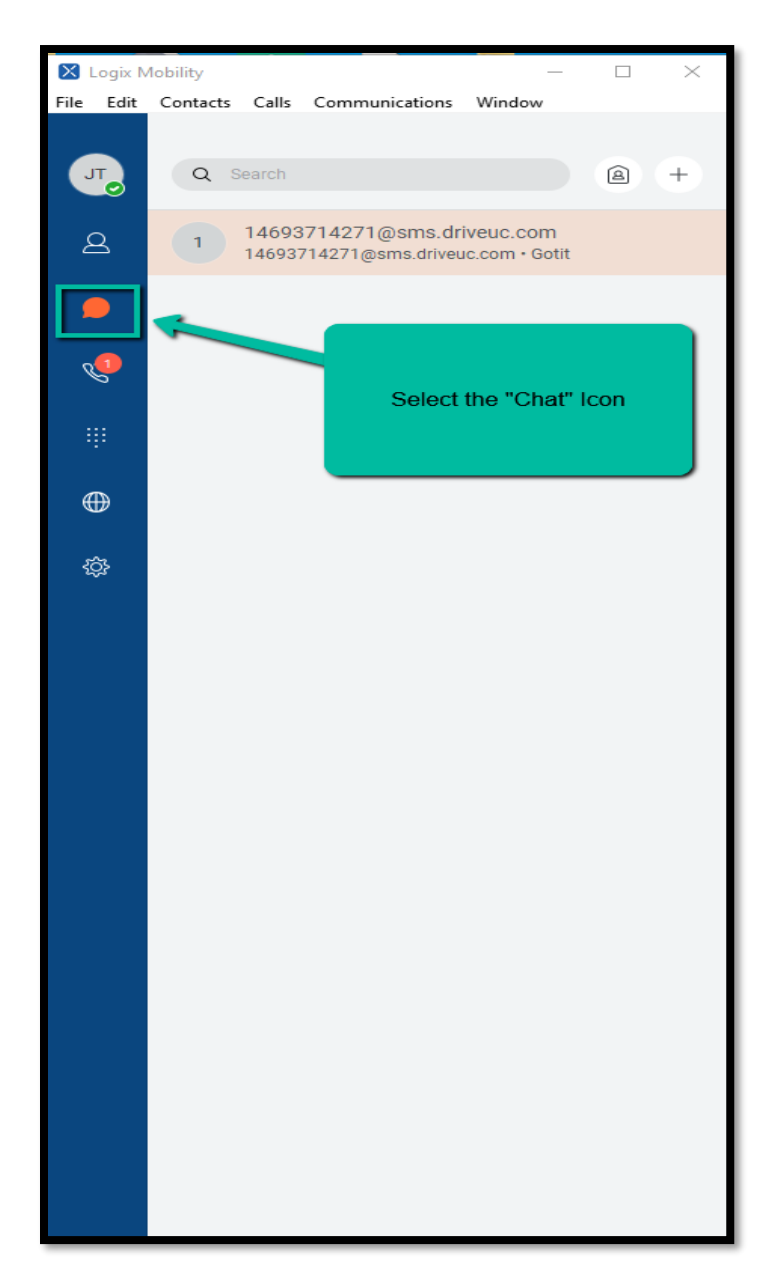

**Step 3.** Select the chat to be saved. Copy and paste the chat messages into a word document or Notepad.

| 🗴 🚺 Bisms.driveuc.com<br>File Edit Calls Communications Window | Presenting_                                                                                      | - ā X |
|----------------------------------------------------------------|--------------------------------------------------------------------------------------------------|-------|
| 1 @sms.driveuc.com                                             |                                                                                                  |       |
|                                                                | 7/6/2021                                                                                         | •     |
| Cotit                                                          | Save your text messages by highlighting the text. Copy and paste to a notepad or Microsoft Word. | 0     |
|                                                                |                                                                                                  |       |